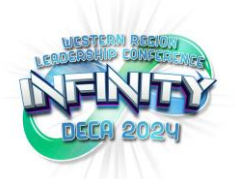

# WRLC 2024 Out of State Chapter Registration Instructions

Registration opens 9/23 at 8:00 a.m. PST

Visit the registration site here: <u>https://www.decaregistration.com/wrlc</u>

- 1. Click on "Add My Chapter" and input advisor and chapter's information.
- 2. Be sure to create a username and password you will remember in case you need to access the site again.
- 3. NOTE FOR ADVISORS: Please input jacket size under t-shirt size field.

|                          | WRLC 2024<br>[Home]                                                                                                    |  |  |  |
|--------------------------|----------------------------------------------------------------------------------------------------|--|--|--|
| Registration             | Registration Type: Standard<br>If you have not registered this chapter for the conference before and do not have a user name and password, click Add My Chapter to add your chapter.<br>Otherwise, please log in with your National DECA Chapter ID and Password |  |  |  |
| Information              | Please enter your username and password                                                                                                    |  |  |  |
| Holp                     | User Name                                                                                                    |  |  |  |
| Help                     | Password                                                                                                    |  |  |  |
| Log Out                  | Login                                                                                                    |  |  |  |
| Copvright © 2000 - 2024. | Please note that you must have cookies enabled (especially session cookies) in your browser, in order to log in.<br>Can't remember your password? Enter your email address below, and if we find your record, your password will be emailed to you.              |  |  |  |
| DLG Enterprises, Inc.    |                                                                                                    |  |  |  |
| Terms of Use             | Email Address: Send                                                                                                    |  |  |  |

### Western Region Leadership Conference 2024 WRLC 2024

Please click on the Haln button in the Left Manu for important links/suides Please provide the following information

| Advisor*       First Name         Last Name                                                                                                    |                                                                                        | •                                                                         |
|----------------------------------------------------------------------------------------------------|----------------------------------------------------------------------------------------|---------------------------------------------------------------------------|
| T-Shirt Size * [Please Select▼         Cell Phone*         Chapter Name *         Address 1         Address 2         Address 2         City         State         Zp         Chapter Name *         Chapter Phone         Email *         Chapter Phone         Ext         Chapter Fax         Chapter Type         High School ▼         Ochapter Name *         Chapter Type         Vest Name *         Chapter ID         Chapter ID         Area/Region/Distrit         Please Select▼         Special Needs or this Chapter         (Please do not put individue and and the invoice)         (Please do not put individue and and the invoice)         (Please do not put individue and and the invoice)                                                                                                    | Advisor *                                                                              | First Name Last Name                                                      |
| Cell Phone*   Chapter Name *   Address 1   Address 2   Address 2   City   State   Zip   Email *   Email *   Chapter Phone   Ext   Chapter Fax   Chapter Type   High School    Chapter Type   High School    Ochapter Type   High School    Chapter Type   High School    Chapter Type   High School    Chapter Type   High School    Chapter Type   Ochapter Type   High School    Chapter Type   Ochapter Type   Chapter Type   Ochapter Type   Ochapt |                                                                                        | T-Shirt Size * Please Select V                                            |
| Chapter Name *   Address 1   Address 2   City   State   Zip   Email *   Email *   Billing EMail   Chapter Phone   Exit   Chapter Fax   Chapter Type   High School ▼   Othapter Name *   Othapter ID   Password *   Chapter ID   Area/Region/District   Please Select▼   Special Needs for This Chapter   (Please do not put individual needs in this area)                                                                                                    | Cell Phone*                                                                            |                                                                           |
| Address 1   Address 2   City   State   Zip   Email *   Billing EMail   Chapter Phone   Ext   Chapter Fax   Chapter Type   High School ✓   User Name *   Password *   Chapter ID   Chapter ID   Area/Region/District   Please Select✓   Payment Type   Check #   Special Needs for This Chapter I   (Please do not put induction this area)                                                                                                    | Chapter Name *                                                                         |                                                                           |
| Address 2   City   State   Zip   Email *   Email *   Billing EMail   Chapter Phone   Ext   Chapter Fax   Chapter Type   High School •   Other Type   High School •   Other Type   High School •   Other Type   High School •   Other Type   High School •   Other Type   High School •   Other Type   Other Type   Password *   Other Type   Other Type   Payment Type   Other Check #   Special Needs on This Chapter   (Please do not put indivision this aree)   (Please do not put indivision this aree)                                                                                                    | Address 1                                                                              |                                                                           |
| City       State       Zip         Email *                                                                                                    | Address 2                                                                              |                                                                           |
| Email *                                                                                                    | City                                                                                   | State Zip                                                                 |
| Billing EMail   Chapter Phone   Ext   Chapter Fax   Chapter Type   High School   User Name *   Password *   Chapter ID   Chapter ID   Area/Region/District   Please Select   Payment Type   Check #   Special Needs on This Chapter (Please do not put individual area)                                                                                                    | Email *                                                                                |                                                                           |
| Chapter Phone       Ext         Chapter Fax                                                                                                    | Billing EMail                                                                          |                                                                           |
| Chapter Fax                                                                                                    | Chapter Phone                                                                          | Ext                                                                       |
| Chapter Type       High School         User Name *                                                                                                    | Chapter Fax                                                                            |                                                                           |
| User Name *       Password *       Chapter ID       Chapter ID       Area/Region/District       Plases Select ✓       Payment Type       Ocheck #       Special Needs for This Chapter<br>(Please do not put individual<br>needs in this area)                                                                                                    | Chapter Type                                                                           | High School V                                                             |
| Password *         Chapter ID         Area/Region/District       Flease Select •         Payment Type       O Check Credit Card (A 4% Convenience Fee will be added to the invoice)         Check #                                                                                                    | User Name *                                                                            |                                                                           |
| Chapter ID       Area/Region/District       Please Select       Payment Type       O Check       Check #       Special Needs for This Chapter<br>(Please do not put individual<br>needs in this area)                                                                                                    | Password *                                                                             |                                                                           |
| Area/Region/District     Please Select       Payment Type     O Check O Credit Card (A 4% Convenience Fee will be added to the invoice)       Check #                                                                                                    | Chapter ID                                                                             |                                                                           |
| Payment Type     Ocheck     Credit Card (A 4% Convenience Fee will be added to the invoice)       Check #                                                                                                    | Area/Region/District                                                                   | Please Select 🗸                                                           |
| Check # Special Needs for This Chapter (Please do not put individual needs in this area)                                                                                                    | Payment Type                                                                           | O Check O Credit Card (A 4% Convenience Fee will be added to the invoice) |
| Special Needs for This Chapter<br>(Please do not put individual<br>needs in this area)                                                                                                    | Check #                                                                                |                                                                           |
|                                                                                                    | Special Needs for This Chapter<br>(Please do not put individual<br>needs in this area) |                                                                           |

Save

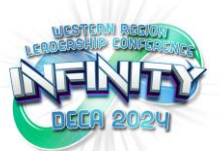

## Import Registration

#### Below are the specifications for the import file

- Click here and Save for a template file
- File must be a .CSV file
- Fields:
- FirstName,LastName,MI,Email,ParticipantType,TShirtSize,Gender,NumYears,Grade,MemberNum,Event,TeamNo,TeamCaptain
- All fields (columns) MUST be present, even if there is no data.
- Required Fields are: FirstName, LastName, ParticipantType. TShirtSize, Gender, NumYears, MemberNum, Event
- Shirt Size and Gender values must be capitalized (S, M, L or F, M)
- TeamCaptain may be left blank or can have a value or either Y or N

#### NOTE: Commas in the text could cause problems. Please try to avoid using commas in names.

Participant Type/Events must be one of the following values. Include the Code ONLY

| Reg Code | Description                      | Event<br>Code | Description                                            |
|----------|----------------------------------|---------------|--------------------------------------------------------|
| OA       | Out of State Advisor             | CSB           | Communication Skills for Business Certification Exam   |
| OS       | Out of State<br>Student          | ESB           | Entrepreneurship and Small Business Certification Exam |
|          |                                  | MOS Excel     | Excel Certification Exam                               |
| OC       | Out of State<br>Chaperone        |               |                                                        |
|          |                                  | MCS           | Marketing Communications Role Play                     |
| CAA      | Chartered<br>Association Advisor | ME            | Marketing Exam Competition                             |
| CAS      | Chartered<br>Association Staff   | MJI           | Mock Job Interview                                     |
|          |                                  | MOS PP        | PowerPoint Certification Exam                          |
| 00       | Out of State –                   |               |                                                        |
|          | State Officers                   | PEN           | Principles of Entrepreneurship Role Play               |
|          |                                  | PMR           | Project Management Ready Certification Exam            |
|          |                                  | MOS Word      | Word Certification Exam                                |

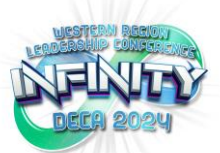

# Additional Items and Housing

You will now be able to add additional items such as workshops and tours, edit events, and reserve your chapter's housing.

| Items and Events | Select EDIT AND SELECT EVENTS next to attendee's name                                                                                                    |  |  |  |
|------------------|----------------------------------------------------------------------------------------------------|--|--|--|
| Options          | <ul> <li>Competitive Event Tracks – Each student may participate in up to two competitive events, limited to one role-play event and a testing event.</li> <li>Tracks include:         <ul> <li>Marketing Communication Series role-play (experienced)</li> <li>Principles of Entrepreneurship Event Competition role-play (beginner)</li> <li>Hotel and Lodging Management Job Interview</li> <li>Marketing Exam Competition</li> </ul> </li> <li>Select ADDITIONAL/OPTIONAL ITEMS next to attendee's name Items include:         <ul> <li>Chapter Leadership Academy (CLA) – \$0 per student.</li> <li>If students are attending CLA they will not be able to participate in the mock interviews.</li> <li>Pre-Conference Tours and Workshops – Click here for the list!</li> <li>These will take place on Thursday 11/7 from 1:00 p.m 4:00 p.m.</li> </ul> </li> </ul> |  |  |  |

| Room Assignments                      | To assign rooms, select HOUSING. You will see your list of registered attendees.                                                    |
|---------------------------------------|----------------------------------------------------------------------------------------------------|
| (Housing List)                        | Assign the same ROOM # and ROOM TYPE for each of the individuals who will share                                                     |
| · · · · · · · · · · · · · · · · · · · | one room. Then assign another ROOM # and ROOM TYPE to the next group, and so                                                        |
|                                       | on until all participants are assigned rooms                                                                                        |
|                                       | a to A Studente - Solect 2 body                                                                                                    |
|                                       | 4 Of video the collect 2 beds.                                                                                                    |
|                                       | • 1 Student – Select i bed.                                                                                                    |
|                                       | • 2 Students – Select 1 bed (if you select 2 beds, we will need to change it to 1).                                                 |
|                                       | 1 Adult – Select 1 bed.                                                                                                    |
|                                       | <ul> <li>2 Adults (advisors / chaperones / spouses) – Select either 1 or 2 beds, depending<br/>on preference</li> </ul>             |
|                                       | When you are finished assigning POOM #a and POOM TVDE, select SUPMIT                                                                |
|                                       | • When you are ministed assigning ROOM #S and ROOM TIPE, select SOBMIT.                                                             |
| Shared Housing                        | You may add a participant from another school to your room assignments if shared housing is                                         |
|                                       | necessary.                                                                                                    |
|                                       | This must be agreed upon by both chapters.                                                                                          |
|                                       | • The participant must already be registered for the conference by his/her school but                                               |
|                                       | must not be assigned to a room vot                                                                                                  |
|                                       | The fine of the strength of the sector in the included on the best sheets in the                                                    |
|                                       | I he "guest's portion of the room cost will be included on the nost school's invoice,                                               |
|                                       | and the chapters will need to arrange their own reimbursement plan.                                                                 |
| Submit Housing                        | When your housing assignments are final, select SUBMIT HOUSING                                                                      |
| Ŭ                                     | You can make housing changes until October 8 at 5:00 p.m.                                                                           |
|                                       | If you make changes submit your housing and registration again to generate new                                                      |
|                                       | • In you make changes, submit you nousing and registration again to generate new                                                    |
|                                       | Invoices.                                                                                                    |
| Submit Registration                   | Once your housing assignments are submitted, you can submit your registration, or you can                                           |
|                                       | submit your housing and registration at the same time.                                                                              |
|                                       | Agreement – Read the registration agreement statements and click the AGREEMENT                                                      |
|                                       | by before you submit your registration                                                                                              |
|                                       |                                                                                                    |
|                                       | Print Invoice – Print REGISTRATION and HOUSING INVOICES.                                                                            |
|                                       | <ul> <li>Submit your invoice to your accounts payable departments as soon as possible to<br/>most the payment deadlines.</li> </ul> |
|                                       |                                                                                                    |
|                                       | Submit Registration – Select FINISHED REGISTERING to complete your WRLC registration.                                               |
|                                       | You may see several red messages on your screen. Your registration will not be                                                      |
|                                       | complete until these problems are resolved.                                                                                         |
|                                       | Correct any problems and select FINSIHED REGISTERING again.                                                                         |